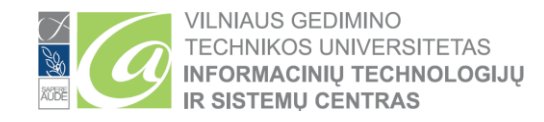

## El. pašto profilio atnaujinimas Outlook programoje

**1.** Prisijungus prie savo darbo kompiuterio su asmenine darbuotojo paskyra išjungiame *Outlook* programą.

2. Atidarome *Start meniu* ir į paieškos lauką įrašome *Mail* arba *Paštas*, (jei *Windows*'ų aplinka lietuviška). Jeigu paieškos rezultatas buvo sėkmingas, meniu viršuje bus matoma *Mail (32-bit)* programa (1 pav.).

| <ul> <li>Settings (1)</li> <li>Mail (32-bit)</li> </ul> |  |
|---------------------------------------------------------|--|
| Settings (1) ———————————————————————————————————        |  |
| Ø Paštas (32-bit)                                       |  |
| N Documents (211)                                       |  |

1 pav. Mail/Paštas (32-bit) programa

**3.** Šią programą galima rasti ir *Control Panel* rodinyje, kurį galima atverti *Start meniu* paieškos lange įrašius *Control Panel* ar tiesiog *Control Panel* suradus programų sąraše (2 pav.):

| 🕺 All Control Panel Items                                                        |                                | – 🗆 X                                  |
|----------------------------------------------------------------------------------|--------------------------------|----------------------------------------|
| $\leftarrow$ $\rightarrow$ $\checkmark$ $\bigstar$ Control Panel $\Rightarrow$ A | II Control Panel Items         | ✓ Ö Search Control                     |
| Adjust your computer's settings                                                  |                                | View by: Small icons                   |
| a Administrative Tools                                                           | 📑 AutoPlay                     | 🐌 Backup and Restore (Windows 7)       |
| 🎭 BitLocker Drive Encryption                                                     | 🏘 BitLocker Encryption Options | 💶 Color Management                     |
| 🛼 Configuration Manager                                                          | Credential Manager             | 🔛 Date and Time                        |
| Contract Programs                                                                | 击 Device Manager               | To Devices and Printers                |
| Dolby Audio                                                                      | loge Ease of Access Center     | File Explorer Options                  |
| 🔗 File History                                                                   | 🖌 Flash Player (32-bit)        | A Fonts                                |
| 🔒 Indexing Options                                                               | 🗊 Infrared                     | 🛜 Intel® PROSet/Wireless Tools         |
| 🔂 Internet Options                                                               | 🕌 Java                         | 📟 Keyboard                             |
| ö Lenovo - Keyboard Manager                                                      | 🔀 Lenovo - Microphone Mute     | 🕑 Lenovo - Update and Drivers (32-bit) |
| Mouse                                                                            | 🙀 Network and Sharing Center   | 🧼 Paštas (32-bit)                      |
| 📰 Phone and Modem                                                                | 嵾 Power Options                | Programs and Features                  |
| 🔊 Realtek HD Audio Manager                                                       | 🐼 Recovery                     | 🔗 Region                               |
| 튫 RemoteApp and Desktop Connections                                              | 🚩 Security and Maintenance     | 🔕 Sync Center                          |
| 🖳 System                                                                         | 📢 Sound                        | Speech Recognition                     |
| Storage Spaces                                                                   | 🖳 Taskbar and Navigation       | 📧 Troubleshooting                      |
| 🎎 User Accounts                                                                  | 💣 Windows Defender Firewall    | 🖼 Windows Mobility Center              |
| 🕌 Windows To Go                                                                  | 📱 Work Folders                 |                                        |

2 pav. Control Panel rodinys

**4.** Atidarome Mail / Paštas (32-bit) programą, atsidariusiame nustatymų lange Pasirenkame *Show Profiles / Rodyti profilius* mygtuką (3 pav.):

| Mail Setup - Outlook ×                                                                                   | Pašto sąranka – Outlook                                                                                                |
|----------------------------------------------------------------------------------------------------|----------------------------------------------------------------------------------------------------|
| E-mail Accounts Setup e-mail accounts and directories. E-mail Accounts                                   | El. pašto abonementai<br>Nustatyti el. pašto abonentus ir katalogus.<br>El. pašto abonementa<br>Duomenų failai         |
| Data Files Change settings for the files Outlook uses to store e-mail messages and documents. Data Files | Keisti failų, kuriuos programa Outlook<br>naudoja el. laiškams ir dokumentams saugoti,<br>parametrus.                  |
| Profiles Setup multiple profiles of e-mail accounts and data files. Typically, you only need one.        | Nustatyti kelis el. pašto abonentų ir duomenų <u>R</u> odyti profilius<br>failų profilius. Paprastai reikia tik vieno. |
| Close                                                                                                    | Uždaryi                                                                                                    |

3 pav. Nustatymų langas

5. Atsivėrusiame lange pažymime profilį ir spaudžiame Remove / Šalinti (4 pav.).

| Mail ×                                              | Paštas ×                                                   |
|-----------------------------------------------------|------------------------------------------------------------|
| General                                             | Bendra                                                     |
| The following profiles are set up on this computer: | Šiame kompiuteryje nustatyti šie pr <u>o</u> filiai:       |
| Outlook<br>1<br>2<br>Add Remove Properties Copy     | Outlook                                                    |
| When starting Microsoft Outlook, use this profile:  | Paleidžiant programą Microsoft Outlook naudoti šį profilį: |
| Prompt for a profile to be used                     | ◯ <u>R</u> aginti naudoti profilj                          |
| Always use this profile                             | Visada na <u>u</u> doti šį profilį                         |
| Outlook V                                           | Outlook ~                                                  |
| OK Cancel Apply                                     | Gerai Atšaukti <u>I</u> aikyti                             |

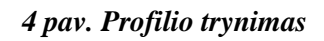

6. Kitame lange pasirenkame *YES / Taip* (5 pav.):

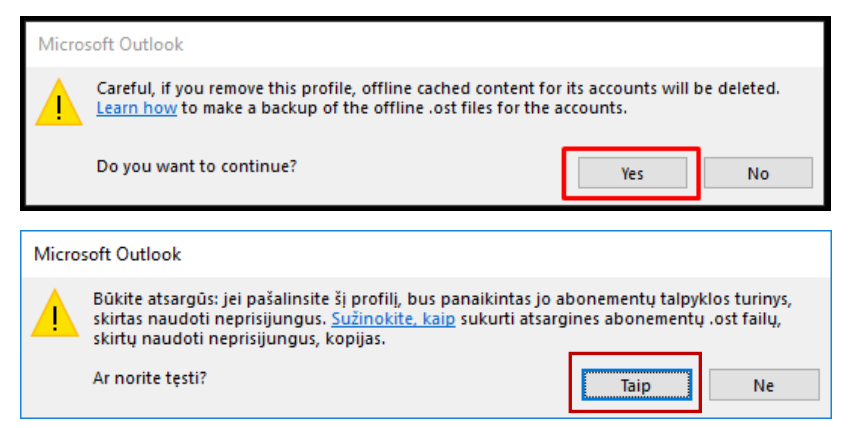

5 pav. Sutikimas su gautu pranešimu

7. Sėkmingai ištrynus profilį bus matomas toks langas (6 pav.):

| Mail ×                                              | Paštas ×                                                   |
|-----------------------------------------------------|------------------------------------------------------------|
| General                                             | Bendra                                                     |
| The following profiles are set up on this computer: | Šiame kompiuteryje nustatyti šie pr <u>o</u> filiai:       |
| <u>`</u>                                            | <u> </u>                                                   |
| Add Remove Properties Copy                          | <b>Įtrau<u>k</u>ti</b> Šalinti <u>Y</u> patybės Kopijuoti  |
| When starting Microsoft Outlook, use this profile:  | Paleidžiant programą Microsoft Outlook naudoti šį profilį: |
| O Prompt for a profile to be used                   | 🔿 Raginti naudoti profili                                  |
| Always use this profile                             | <ul> <li>Visada naudoti ši profilj</li> </ul>              |
| ~                                                   | ×                                                          |
| OK Cancel Apply                                     | Gerai Atšaukti <u>T</u> aikyti                             |

6 pav. Sėkmingai ištrintas pašto profilis

8. Spaudžiame mygtuką *OK / Gerai*.

**9.** Paleidžiame *Outlook* programą. Atsivėrusiame langelyje įrašome profilio pavadinimą, Jį galite nurodyti savo nuožiūra, pvz., Profilis1 ir spaudžiame *OK / Gerai* (7 pav.):

| Coffice                        | - × |                                    |          |
|--------------------------------|-----|------------------------------------|----------|
| New Profile 2 X                |     | Naujas profilis                    | ×        |
| Create New Profile             |     | 🥥 Kurti naują profilį              | Gerai    |
| Profile Name: Cancel Profilis1 |     | Profilio pavadinimas:<br>Profilis1 | Atšaukti |
| Loading Profile                |     |                                    | -        |

7 pav. Naujo profilio pavadinimas

10. Paspaudus OK atsivers langas (8 pav.), kuriame automatiškai bus užpildyti šie laukai:

- Your name (Jūsų vardas pavardė)
- E-mail Address (Jūsų naujas el.pašto adresas, vardas.pavarde@vilniustech.lt)

| Add Account                           |                                                |   |                |                | ×      |
|---------------------------------------|------------------------------------------------|---|----------------|----------------|--------|
| Auto Account Setu<br>Outlook can auto | IP<br>matically configure many email accounts. |   |                |                | ×      |
| • E-mail <u>Account</u>               | 1                                              |   |                |                |        |
| Your Name:                            | Vardas Pavardė                                 | 2 |                |                |        |
| E mail Address                        | Example: Ellen Adams                           |   |                |                |        |
| L-man Address.                        | Example: ellen@contoso.com                     |   |                |                |        |
| O Manual setun or a                   | additional cerver types                        |   |                |                |        |
| O <u>M</u> anual setup or a           | additional server types                        |   |                |                |        |
|                                       |                                                |   | < <u>B</u> ack | <u>N</u> ext > | Cancel |

8 pav. El.pašto paskyra

**11.** Paspaudus *Next* (9 pav.) bus matomas pranešimas, kuriame sakoma, jog Jūs privalote iš naujo paleisti *Outlook* programą, kad būtų matomi ką tik padaryti pokyčiai. Spaudžiame *OK* (11 pav.):

| Searching for yes<br>Configuring<br>Outlook is comp<br>✓ Est<br>→ See<br>Log | ur mail server settings<br>eting the setup for your acc<br>blishing network connection | e<br>ount. This might take several minutes.  | 1              |
|------------------------------------------------------------------------------|----------------------------------------------------------------------------------------|----------------------------------------------|----------------|
| Configuring<br>Outlook is comp<br>Set<br>Log                                 | eting the setup for your ac<br>blishing network connecti                               | *<br>ount. This might take several minutes.  |                |
| Outlook is comp<br>✓ Est<br>→ Sea<br>Log                                     | eting the setup for your ac<br>blishing network connecti                               | ount. This might take several minutes.       |                |
| ✓ Est<br>→ Sea                                                               | blishing network connection                                                            |                                              |                |
| -> Sea                                                                       |                                                                                        | 'n                                           |                |
| Log                                                                          | ching for                                                                              | settings                                     |                |
|                                                                              | ging on to the mail server                                                             |                                              |                |
|                                                                              | Add E-mail Accou                                                                       | a : `                                        | ×              |
|                                                                              |                                                                                        | -                                            |                |
|                                                                              |                                                                                        |                                              | and a second   |
|                                                                              | You must                                                                               | restart Outlook for these changes to take ef | fect.          |
|                                                                              |                                                                                        |                                              |                |
|                                                                              |                                                                                        |                                              | K              |
|                                                                              |                                                                                        |                                              |                |
|                                                                              |                                                                                        |                                              |                |
|                                                                              |                                                                                        |                                              |                |
|                                                                              |                                                                                        | < Bac                                        | a Next > Cance |
|                                                                              |                                                                                        |                                              |                |
| Pridėti el                                                                   | pašto abonentą                                                                         |                                              | ×              |
|                                                                              |                                                                                        |                                              |                |
|                                                                              |                                                                                        |                                              |                |
|                                                                              | Norėdami, kad                                                                          | pakeitimai isigaliotu, iš nau                | io paleiskite  |
|                                                                              | Outlook.                                                                               | ·····                                        | ,              |
|                                                                              |                                                                                        |                                              |                |
|                                                                              |                                                                                        |                                              |                |
|                                                                              |                                                                                        |                                              |                |
|                                                                              |                                                                                        |                                              | OK             |

9 pav. El. pašto profilio pakeitimo pabaiga (1)

12. Žemiau pateiktame lange patikriname, ar matomos 3 varnelės. Spaudžiame OK (10 pav.):

| Add Account |                               |                                             |               | ×            |
|-------------|-------------------------------|---------------------------------------------|---------------|--------------|
| Congratula  | tions!                        |                                             |               | 炎            |
| Configuring |                               |                                             |               |              |
| Outlook is  | ompleting the setup for you   | r account. This might take several minutes  |               |              |
| ~           | Establishing network conn     | ection                                      |               |              |
| ~           | Searching for                 | settings                                    |               |              |
| ~           | Logging on to the mail sen    | ver                                         |               |              |
| Congr       | atulations! Your email accour | it was successfully configured and is ready | to use.       |              |
| Change ad   | count settings                |                                             | Add ano       | ther account |
|             |                               |                                             | < Sack Finish | Cancel       |

10 pav. El.pašto konfigūravimo pabaiga (2)

**13.** Kai tik paspausite *Finish* (10 pav.) automatiškai bus atidaryta *Outlook* programa. Žemiau pateikta ekrano nuotrauka (11 pav.) įspėja, jog ne iš karto gali būti matomi visi Jūsų laiškai, nes jie turi būti sinchronizuojami su pašto serveryje esančiais el.laiškais.

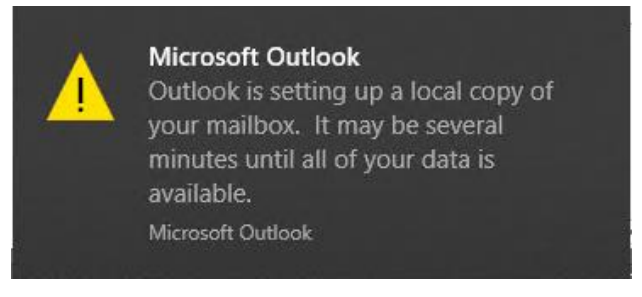

## 11 pav. Įspėjimas

14. Kai tik bus baigta sinchronizacija su pašto serveriu, Jūsų visi laiškai bus matomi įprastose vietose. Sinchronizacijos laikas taip pat gali priklausyti nuo Jūsų kompiuterio spartos bei interneto prieigos greičio.

Jeigu turite klausimų, užpildykite kreipinį internetiniame puslapyje <u>https://pagalba.vgtu.lt/</u>, pasirinkite IT pagalba.